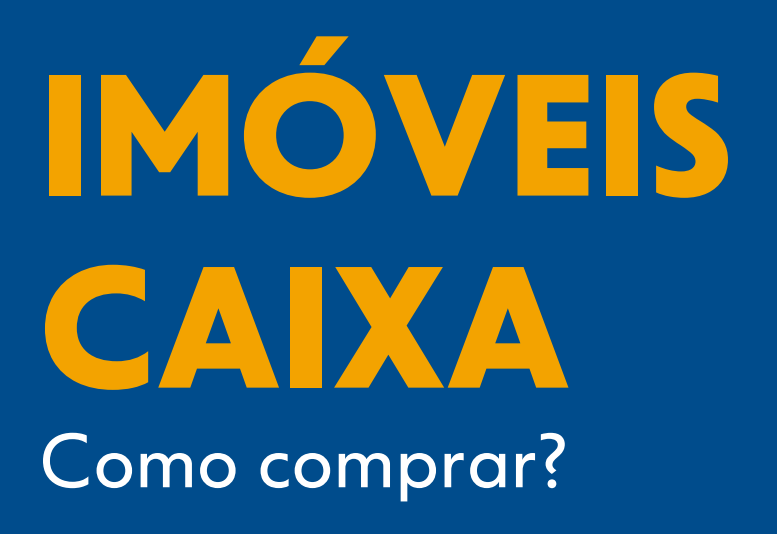

Um passo a passo completo e fácil para você encontrar a casa própria, a sede de sua empresa ou um bom investimento!

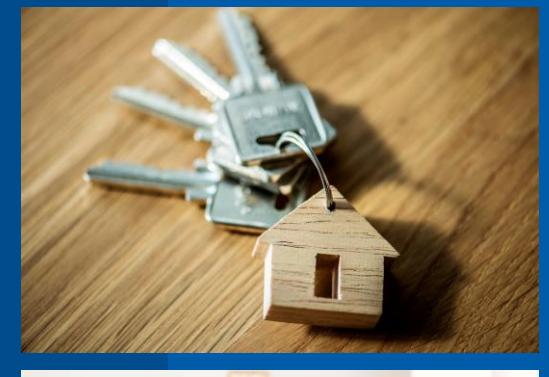

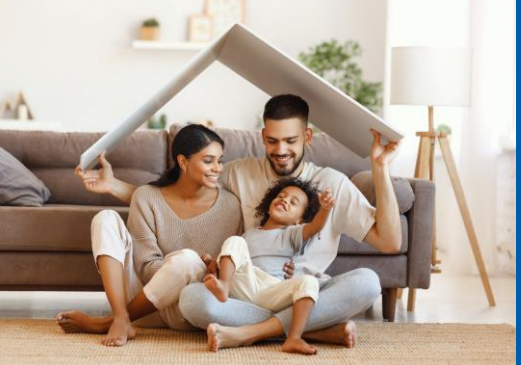

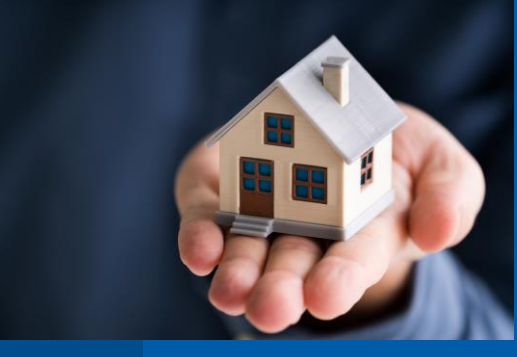

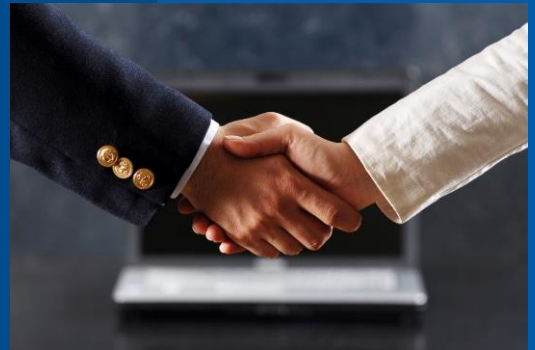

PUBLICADA EM JUNHO/2025 #PÚBLICO

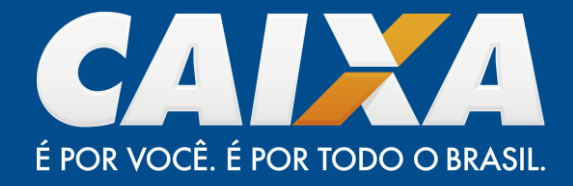

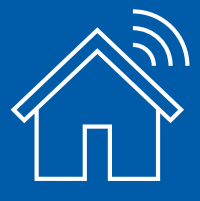

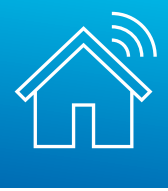

**#PÚBLICO** 

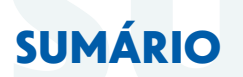

| ٦. | PORTAL DE VENDA DE IMÓVEIS CAIXA | . 04 |
|----|----------------------------------|------|
| 2. | MODALIDADES DE VENDA             | . 05 |
| 3. | ENCONTRE SEU IMÓVEL              | 07   |
| 4. | CADASTRO                         | . 10 |
| 5. | CONSULTANDO SUAS PROPOSTAS       | . 19 |
| 6. | ALTERANDO SUA PROPOSTA           | 22   |
| 7. | QUAIS OS PRÓXIMOS PASSOS?        | 26   |

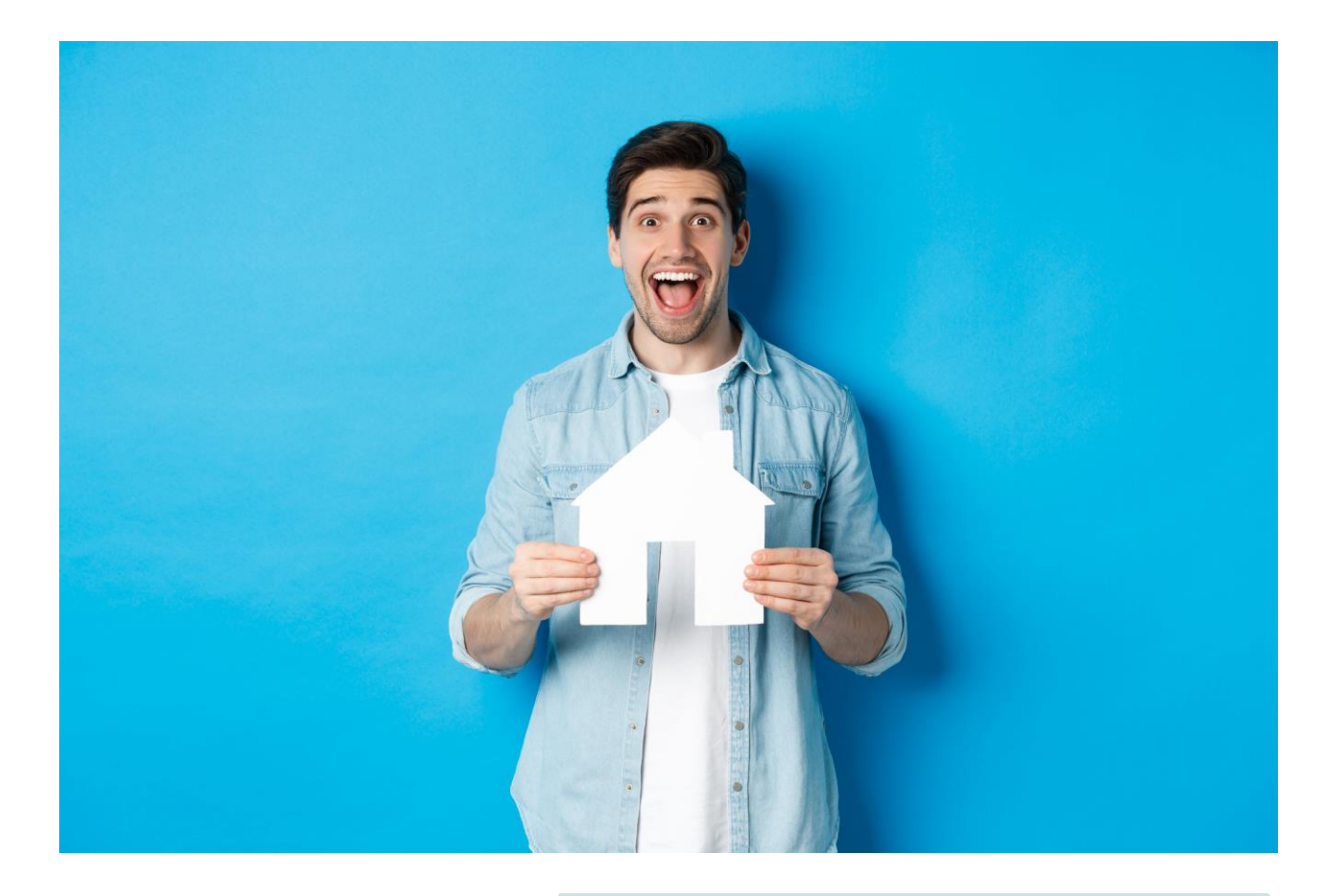

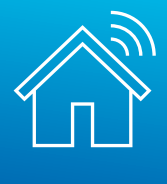

## **NOVIDADES DESSA VERSÃO**

#### **ASSESSORAMENTO DIGITAL**

Nessa versão, apresentamos a opção de escolha pelo **assessoramento digital dos corretores e imobiliárias credenciados** no momento da proposta em venda online e compra direta, ou na complementação da proposta nas compras em leilão e licitação aberta.

A assinatura de contratos e registro de forma **Digital** proporciona mais agilidade e comodidade, eliminando a necessidade de deslocamentos físicos e reduzindo o tempo de tramitação dos documentos.

Mais informações na página 16 e na página 20.

### **CANCELAMENTO DE PROPOSTA**

Agora é possível efetuar o cancelamento das propostas nas modalidades Compra Direta e Venda Online diretamente no <u>Portal Imóveis CAIXA</u>. Isso é possível desde que a proposta já esteja homologada e ainda não tenha sido feito nenhum pagamento. Nesse caso, a proposta será automaticamente desconsiderada.

Consulte mais detalhes na página 19.

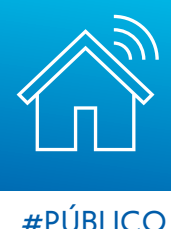

# 1. PORTAL DE VENDA DE IMÓVEIS CAIXA

Olá, que satisfação encontrar você aqui!

Esta cartilha ajudará você a navegar pelo Portal Imóveis CAIXA desde a busca até a finalização da compra do seu imóvel.

Vamos começar? Primeiro, acesse o Portal de Venda de Imóveis CAIXA em <u>www.caixa.gov.br/imoveiscaixa</u>. Através do Portal, você poderá:

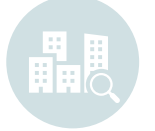

**Encontrar seu imóvel** Buscando por UF, Cidade, Bairro e características do imóvel

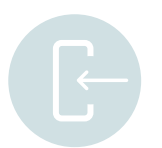

#### **Efetuar seu cadastro** Reunindo suas propostas e imóveis favoritos

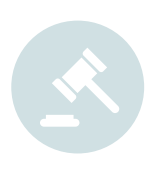

### Fazer uma proposta

Nas modalidades:

- <u>Venda Online</u> (cronômetro ativo): vence a maior proposta quando o cronômetro chegar a zero
- <u>Compra Direta</u>: vence a primeira proposta apresentada

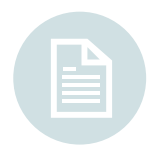

#### Acessar os Editais de Leilão

Consultar os Editais e Leilões no caso de imóveis em Licitação Aberta e/ou 1º e 2º Leilão

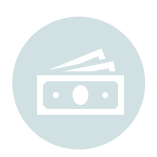

#### Efetuar o pagamento

Você poderá escolher sua opção de pagamento de acordo com condições vigentes e enquadramentos

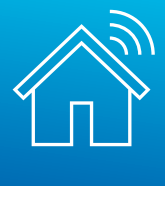

# 2. MODALIDADES DE VENDA

## **1° LEILÃO SFI**

### Lei: 9.514/97 art 27

Valor de venda: Valor da garantia atualizada ou valor de avaliação da prefeitura, o que for maior
Comissão: 5%, paga pelo arrematante diretamente ao leiloeiro (não compõe o lance)
Onde comprar: Site do leiloeiro, conforme indicado no edital
Comodidade: Assessoramento de Imobiliária paga pela CAIXA!

## 2° LEILÃO SFI

### Lei: 9.514/97 art 27

Valor de venda: Total da dívida do contrato + despesas de consolidação
Comissão: 5%, paga pelo arrematante diretamente ao leiloeiro (não compõe o lance)
Onde comprar: Site do leiloeiro, conforme indicado no edital
Comodidade: Assessoramento de Imobiliária paga pela CAIXA!

## LICITAÇÃO ABERTA

### Lei: 13.303/2017 art. 28. § 3°

Valor de venda: Desconto sobre o valor de avaliação atual
Comissão: 5%, paga pelo arrematante diretamente ao leiloeiro (não compõe o lance)
Onde comprar: Site do leiloeiro, conforme indicado no edital
Comodidade: Assessoramento de Imobiliária paga pela CAIXA!

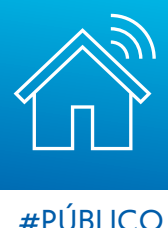

### **VENDA ONLINE**

Lei: 13.303/2017 art. 28. § 3°

Valor de venda: Desconto sobre o valor de avaliação atual

**Prazo do edital:** a verificar no anúncio do imóvel – vence a maior proposta no momento em que o cronômetro chega a zero

Onde comprar: Site da CAIXA! www.caixa.gov.br/imoveiscaixa

Comodidade: Intermediação ou Assessoramento de Imobiliária paga pela CAIXA!

### **COMPRA DIRETA**

Lei: 13.303/2017 art. 28. § 3°

Valor de venda: Desconto sobre o valor de avaliação atual

**Prazo do edital:** D+0 – vence a primeira proposta igual ou maior que o valor mínimo de venda

Onde comprar: Site da CAIXA! <u>www.caixa.gov.br/imoveiscaixa</u>

Comodidade: Intermediação ou Assessoramento de Imobiliária paga pela CAIXA!

### • LINHA DO TEMPO:

| 1º LEILÃO SFI                                                                                                  | 2º LEILÃO SFI                                                                   | LICITAÇÃO CAIXA                                                                 | VENDA ONLINE                                                                                                    | COMPRA DIRETA                                                                                                    |
|----------------------------------------------------------------------------------------------------|---------------------------------------------------------------------------------|---------------------------------------------------------------------------------|----------------------------------------------------------------------------------------------------|----------------------------------------------------------------------------------------------------|
| Lance Mínimo:<br>Valor da garantia<br>atualizada ou<br>valor de avaliação<br>da prefeitura,<br>o que for maior | Lance Mínimo:<br>Valor da Dívida<br>Contratual +<br>Despesas de<br>consolidação | Lance Mínimo:<br>Valor de avaliação<br>da CAIXA com<br>aplicação de<br>desconto | Disputa Online: prazo a<br>consultar no anúncio<br><b>Lance Mínimo:</b><br>Valor de avaliação da<br>CAIXA com aplicação de<br>desconto | Disputa Online sem<br>prazo<br><b>Lance Mínimo:</b><br>Valor de avaliação da<br>CAIXA com aplicação de<br>desconto |
|                                                                                                    |                                                                                 |                                                                                 |                                                                                                    |                                                                                                    |

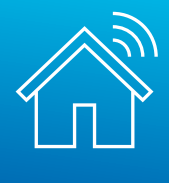

**#PÚBLICO** 

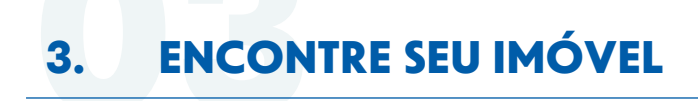

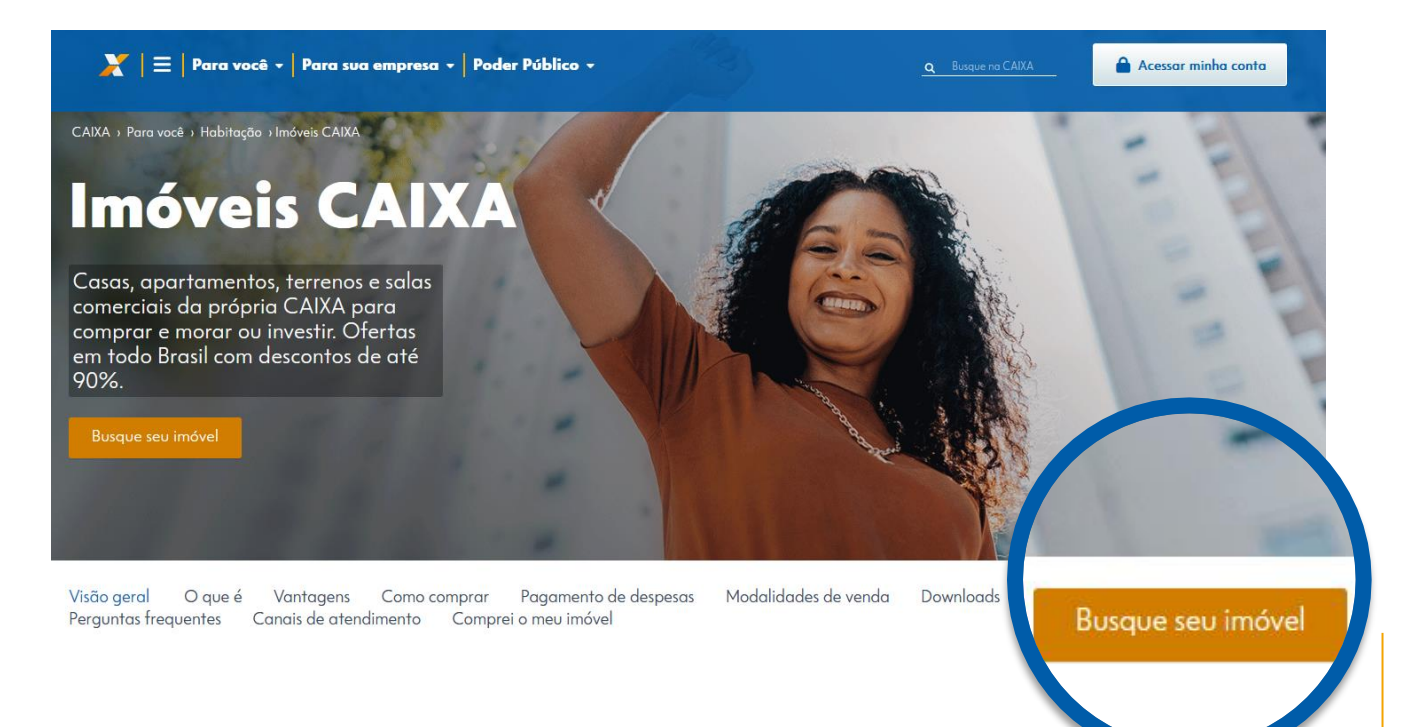

Clique em "Busque seu imóvel"

Você será direcionado para o Menu de Buscas:

## **Buscar imóveis**

Selecione as informações nos filtros abaixo e encontre o imóvel ideal.

| 1 | Opções<br>Selecione a modalidade de venda e a região do imóvel. | Estado<br>RS *                       | ]                  |
|---|-----------------------------------------------------------------|--------------------------------------|--------------------|
|   |                                                                 | Cidade CANOAS    Modalidade de venda | ]                  |
|   |                                                                 | Selecione                            |                    |
|   |                                                                 | Bairro:  BRIGADEIRA  GUALIVIRAS      | Selecione o estado |
|   |                                                                 | GARA                                 | e cidade e, se     |
|   |                                                                 | 🗆 NITEROI                            | modalidade de      |
|   |                                                                 | SAO JOSE                             | venda              |
|   |                                                                 | ▼ Próximo                            |                    |

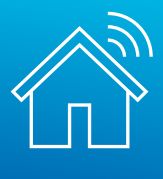

#### #PÚBLICO

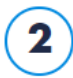

## Dados do imóvel

Selecione as características e a faixa de preço do imóvel.

Os campos de características do imóvel não são de preenchimento obrigatório

Se desejar, você poderá utilizá-los para realizar uma busca mais específica

| Tipo do imóvel   |
|------------------|
| Selecione        |
| Selecione        |
| Casa             |
| Apartamento      |
| Outros           |
| Indiferente      |
| Vagas na garagem |
| Selecione        |
| Área útil        |
| Selecione -      |
| Faixa de valor   |
| Selecione -      |
| ▼ Próvino        |

Nos resultados, você poderá encontrar as modalidades de venda:

## • 1° LEILÃO SFI

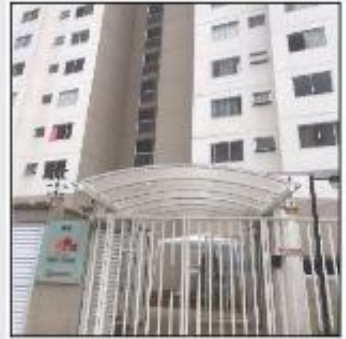

#### SAO PAULO - VILA SÃO JOSÉ | R\$ 176.000,00 🛇

Apartamento - 2 quarto(s) - 1º Leilão SFI 3043/0223-CPA/RE Número do imóvel: 878770271688-3 Número do item: 286 RUA BENTO SOARES MOTA,N. 65 Apto. 44 BL 3, GUAIANAZES

Detalhes do imóvel

## • 2° LEILÃO SFI

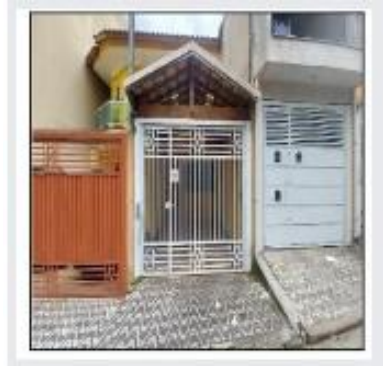

#### SAO PAULO - PARQUE SAVOY CITY | R\$ 377.900,00

Casa - 2 quarto(s) - 2º Leilão SFI 3042/0223-CPA/RE Número do imóvel: 144440641405-2 Número do item: 271 RUA CAMOMILA ROMANA,N. 161 LT 44D

Detalhes do imóvel

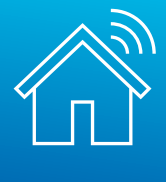

#### **#PÚBLICO**

## LICITAÇÃO ABERTA

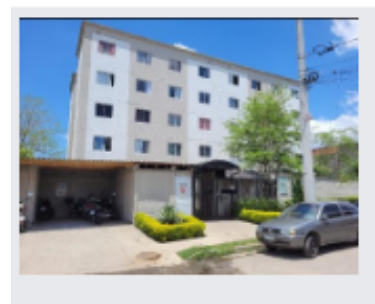

#### SAO PAULO - JARDIM DAS OLIVEIRAS (ZONA SUL) | R\$ 84.238,40 🛛 🛇

Apartamento - 63,42 m2, 2 quarto(s) - Licitação Aberta 8015/2023-CPVE/RE Número do imóvel: 878770181815-1 Número do item: 231 R CARMINE MONETTI,N. 1280 Apto. 24 BLOCO 05

Detalhes do imóvel

### • VENDA ONLINE (CRONÔMETRO EM CONTAGEM REGRESSIVA)

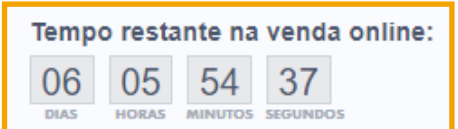

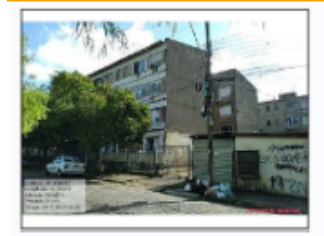

PORTO ALEGRE - Edifício El Castillo Valor de avaliação: R\$ 151.730,00 Valor mínimo de venda: R\$ 102.508,78 (desconto de 32,44%) Apartamento - 2 quarto(s) Venda Online Número do imóvel: 8444408492954 RUA ERICO ANTUNES PINTO,N. 190 Apto. 203 BL 2-A, CONJ 2, RUBEM BERTA

Detalhes do imóvel 
 Corretores credenciados

### COMPRA DIRETA (SEM CRONÔMETRO)

### **Compra Direta**

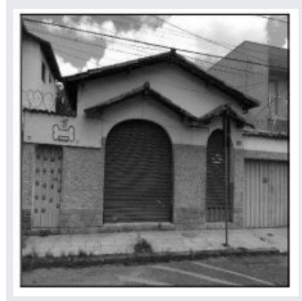

BELO HORIZONTE - ALIPIO DE MELOImage: Comparison of the second comparison of the second comparis

Casa - - Venda Direta Online Número do imóvel: 000001018592-4 AVENIDA JOAO PAULO I,N. 141 QD 01, LT 20 Despesas do imóvel sob responsabilidade do comprador: Tributos inferiores a R\$ 1.000,00 (mil reais).

Detalhes do imóvel Corretores credenciados

### Nesta cartilha, traremos o passo a passo da modalidade "Compra Direta".

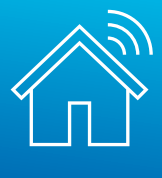

Após selecionar o imóvel pretendido, você será direcionado para a tela a seguir, onde será possível observar um maior detalhamento sobre o imóvel:

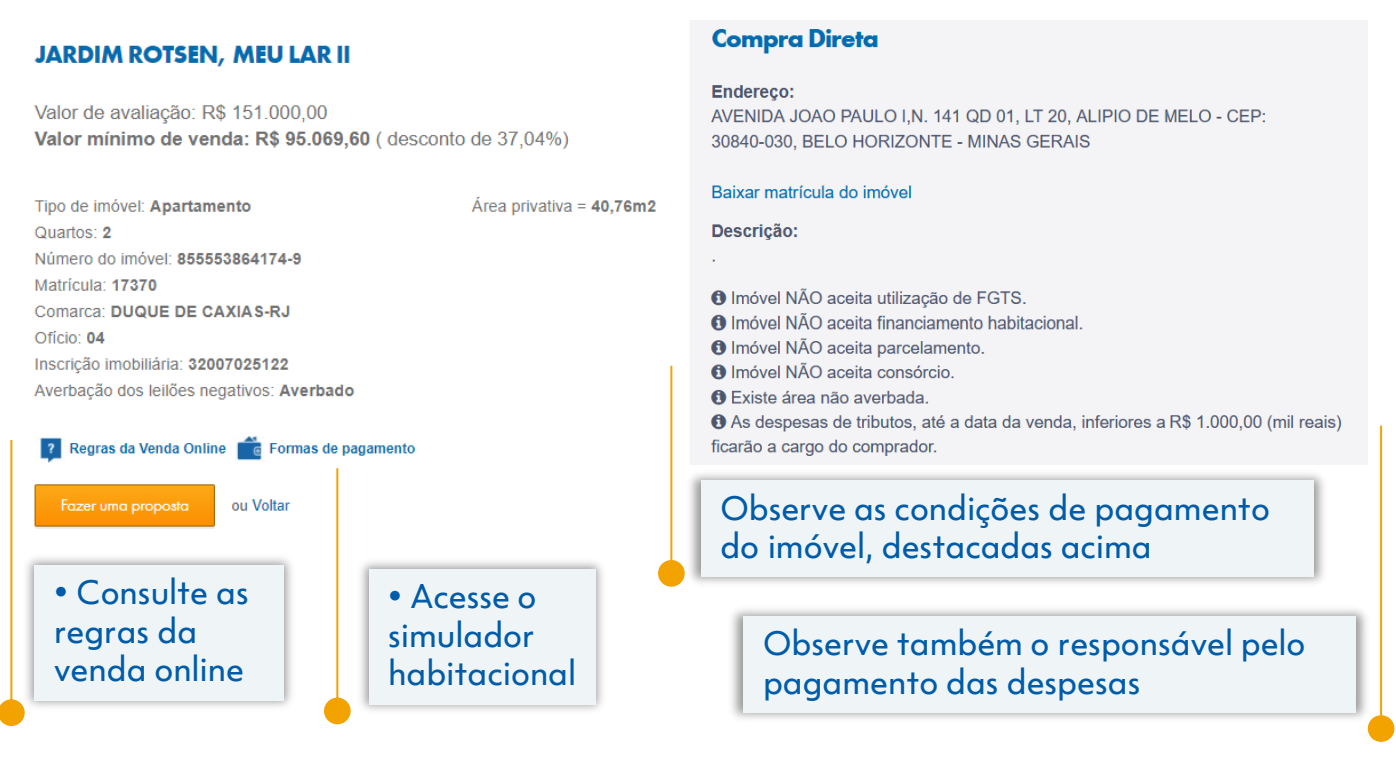

Na compra de Imóveis CAIXA, há a possibilidade de pagamento à vista, financiamento e uso de FGTS, a depender do imóvel.

Atenção! Exclusivamente nos casos em que houver financiamento, é fundamental a aprovação do crédito imobiliário antes do registro da proposta.

Clique em "Fazer uma proposta" para dar prosseguimento.

# 4. CADASTRO

Ao acessar a opção "Fazer uma proposta", você será direcionado para realizar o cadastramento no portal, inserindo seus dados pessoais ou da Pessoa Jurídica que você representa. Não se preocupe! Após finalizar o cadastro, você será direcionado novamente para finalização da proposta do imóvel previamente selecionado.

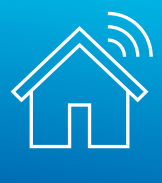

Para efetuar seu cadastro no Imóveis CAIXA, basta efetuar o login no ambiente CAIXA ou efetuar um novo cadastro, conforme telas a seguir.

O cadastramento/login permite que cada usuário possa realizar e acompanhar suas propostas, garantindo:

- Praticidade e segurança
- Proteção de dados
- Acompanhamento de disputas

| Login Caixa                                                                                                    | CAIXA<br>Login Caixa                                                                                                    |                                                                                                    |
|----------------------------------------------------------------------------------------------------|----------------------------------------------------------------------------------------------------|----------------------------------------------------------------------------------------------------|
| L CPF ou Nome de Usuário                                                                                                    | Cadastramento de Usu<br>Etapa 1 de 5                                                                                                    | ário Cadastramento de Usuário<br>Etapa 2 de 5                                                                                                    |
| 🔎 Senha                                                                                                    | Olá, vamos fazer o seu cadastro<br>precisamos de alguns dados pes                                                                                                    | . Para isso, Qual é o seu nome?<br>soais:<br>Nome completo                                                                                                    |
| Continuar                                                                                                    |                                                                                                    |                                                                                                    |
| Esqueci minha senha                                                                                                    | Próximo                                                                                                    | Próximo                                                                                                    |
| É novo por aqui? <u>Cadastre-se</u>                                                                                                    | Voltar                                                                                                    | Voltar                                                                                                    |
| Preciso de ajuda                                                                                                    | Preciso de ciudo                                                                                                    | Presion de sinde                                                                                                    |
|                                                                                                    |                                                                                                    |                                                                                                    |
| CAIXA<br>Login Caixa                                                                                                    | Login Catixa<br>Cadastramento de Us                                                                                                    | rieciso de dijuda                                                                                                    |
| Login Caixa<br>Cadastramento de Usuário<br>Etapa 3 de 5                                                                                             | Login Caixa<br>Elopa 4 de 5<br>Por gentileza, informe e confirm                                                                                                    | rreciso de dipuda<br>cancelas de dipuda<br>login Caixo<br>Cadastramento de Usuário<br>Etapo 5 de 5<br>Para finalizar, escolha e confirme uma senha<br>de acesso, conforme as seguintes regras:                                                                                                    |
| Login Caixa<br>Cadastramento de Usuário<br>Etapa 3 de 5<br>Qual a sua data de nascimento?                                                           | Login Caixa<br>Login Caixa<br>Cadastramento de Us<br>Etapa 4 de 5<br>Por gentileza, informe e confirm<br>endereço de e-mail:<br>E-mail                                   | reciso de dipuda<br>suário<br>ne o seu                                                                                                    |
| Login Caixa<br>Login Caixa<br>Cadastramento de Usuário<br>Etapa 3 de 5<br>Qual a sua data de nascimento?<br>Data de Nascimento                      | Login Caixa<br>Login Caixa<br>Cadastramento de Us<br>Etapa 4 de 5<br>Por gentileza, informe e confirm<br>endereço de e-mail<br>E-mail<br>                                | nuário<br>ne o seu<br>• Deve ter pelo menos á dígios<br>• Não pode ter repetições em sequência com<br>mais de 2 dígilos<br>• Não pode ter repetições em sequência com<br>mais de 2 dígilos<br>• Não pode ter repetições em sequência com<br>mais de 2 dígilos                                                                                                    |
| Cocica<br>Login Caixa<br>Cadastramento de Usuário<br>Etapa 3 de 5<br>Qual a sua data de nascimento?<br>Data de Nascimento                           | Login Caixa<br>Login Caixa<br>Cadastramento de Us<br>Elapa 4 de 3<br>Por gentileza, informe e confirm<br>endereço de email<br>E-mail<br>Confirme o seu e-mail<br>Próximo | nuário<br>ne o seu<br>Deve ser numérico<br>Deve ser numérico<br>Não pode nur repetições em sequência com<br>mais de 2 dígitos<br>Não pode nur sequências com mais de 2 dígitos |
| Login Caixa<br>Login Caixa<br>Cadastramento de Usuário<br>Etapa 3 de 5<br>Qual a sua data de nascimento?<br>Data de Nascimento<br>Próximo<br>Voltar | Login Caixa<br>Login Caixa<br>Cadastramento de Us<br>Etapa 4 de 3<br>Por gentileza, informe e confirm<br>endereço de email:<br>Email<br>                                 | evario<br>ne o seu                                                                                                    |

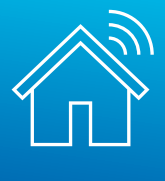

Finalizado seu cadastro no ambiente CAIXA, você será direcionado para prosseguimento com a proposta, inserindo seus dados:

#### Meus Dados Atenção: Por favor, informe os dados solicitados. Antes do representante legal de PJ ou corretor cadastrar uma proposta é necessário a atualização dos seus próprios dados cadastrais na opção "Meus Dados" > Sou o proponente (Pessoa física). Para os demais clientes é necessária somente a atualização dos dados cadastrais na opção "Meus Dados" > Sou o Nesta etapa, são proponente (Pessoa física). obrigatórios Esta página funciona melhor no navegador Chrome. somente os dados sinalizados com Informe se você é o proponente ou o seu representante: \* asterisco (\*) Sou o proponente (Pessoa física) Sou o representante (Corretor, Imobiliária ou Representante legal) Tipo de pessoa: \* Pessoa Física Pessoa Jurídica Nome \* CPF ou CNPJ \* Nome do pai Nome da mãe \* Nacionalidade \* UF (Nascimento) \* Cidade (Nascimento) \* Data de Nascimento \* Documento de identidade \* Órgão expedidor \* Cidade \* Bairro -Telefone residencial Telefone comercial (99)9999-99999 (99)9999-99999 Telefone celular \* E-mail \* Proponente é participante de entidade conveniada Caixa: \* Sim ● Não CNPJ da Conveniada Caixa \* Nome da Conveniada Caixa Proponente é empregado Caixa: \* Sim Não Matrícula funcional Caixa \* Dados gravados com sucesso Campo(s) obrigatório(s). Você já pode participar da Venda Online de imóveis Caixa. Gravar dados ou Voltar 12

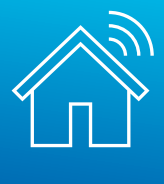

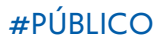

Conforme informado anteriormente, após finalizar o cadastro, você será direcionado para prosseguimento com a proposta:

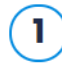

Imóvel selecionado

Confira os dados do imóvel.

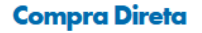

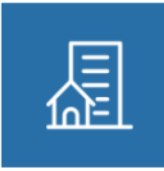

Valor de avaliação: R\$ 195.230,00 Valor mínimo de venda: R\$ 97.615,00 ( desconto de 50%)

Av.América s/n(no local 15)- Esq. Rua Cel. Bordini Loja Térrea - Unidade 02 CEP: 90440-020 PORTO ALEGRE - RS 43,00m2 Área privativa - Desocupado Número do imóvel: 00000001138-0

Descrição:

WC, sala. (Edifício Dr. Xavier da Rocha) - Somente à vista em dinheiro - Venda juntamente com o item Coronel Bordini 87. Transcrição 80.570 - RI 1ª Zona - Área à regularizar.

Imóvel NÃO aceita utilização de FGTS.
 Imóvel NÃO aceita financiamento habitacional.

Loja - Edifício Xavier da Rocha - AUXILIADORA

| ? Regras da Venda Online                                   | Formas de pagamento        |
|------------------------------------------------------------|----------------------------|
| Estou ciente de que estou preenchendo uma proposta de comp | pra e não uma simulação. * |
| ✓ Próximo OU Voltar                                        |                            |
| • Assinale o campo destacado                               |                            |
| • Clique em "Próximo"                                      |                            |

Em seguida, você será direcionado para o campo onde deve registrar os dados do proponente ou seu representante.

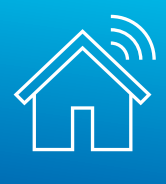

**#PÚBLICO** 

| 1 | Imóvel selecionado                                                            | Comercial - ED ITAUNA - CENTRO CIVICO<br>RUA SAO FRANCISCO,N. 150 SL C<br>CEP: 80020-190<br>CURITIBA - PR<br>300,66m2 Årea privativa -<br>C Alterar |                                                     |
|---|-------------------------------------------------------------------------------|----------------------------------------------------------------------------------------------------|-----------------------------------------------------|
| 2 | Dados do(s) Proponente(s)<br>Informe os dados do(s) proponente(s) da proposta | Informe se você é proponente ou representante: *<br>O Sou proponente (Pessoa física)                                                                | ante (Corretor, Imobiliária ou Representante legal) |
|   |                                                                               | Nome do proponente principal *                                                                                                    | CPF ou CNPJ *                                       |
|   |                                                                               | Data de Nascimento *                                                                                                    | E-mail *                                            |
|   |                                                                               | DD/MM/AAAA                                                                                                    |                                                     |
|   |                                                                               | Adicione abaixo os demais participantes da proposta:                                                                                                |                                                     |
|   |                                                                               | Nome do participante                                                                                                    | CPF ou CNPJ do participante                         |
|   |                                                                               | Data de Nascimento/Constinuição                                                                                                    |                                                     |
|   |                                                                               | DD/MM/AAAA                                                                                                    | Adicionar participante                              |
|   |                                                                               |                                                                                                    |                                                     |

Após preencher os dados e clicar em "próximo", você será direcionado para a escolha da agência de relacionamento e **indicação do corretor credenciado que intermediou a venda.** Escolha a agência de sua preferência, onde você poderá finalizar sua contratação e retirar ou entregar documentos necessários à proposta.

# A intermediação de imobiliária é custeada pela CAIXA. Uma cortesia para facilitar a sua experiência de compra! <u>Clique aqui</u> e confira a lista de credenciados ou acesse através do menu "Downloads".

| ) Agência de contratação<br>e Intermediação da<br>Venda                                                         | Houve intermediação d           | e corretor/imobiliária credenciado na<br>rretor/imobiliária credenciado na CA | a CAIXA? *<br>IXA * |     |
|----------------------------------------------------------------------------------------------------|---------------------------------|-------------------------------------------------------------------------------|---------------------|-----|
| Os corretores poderão<br>auxiliar na obtenção de<br>documentos, guias<br>para pagamento,<br>contato com síndico | Nome do corretor/imobi          | liária<br>ção * Endereço do imóvel                                            |                     |     |
| apoio na desocupação,<br>se for o caso, e registro<br>da compra do imóvel                                       | Bairro Campo(s) obrigatório(s). | Cidade                                                                        | Estado              | CEP |

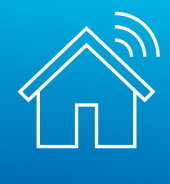

Após clicar em "Próximo", você será direcionado para o preenchimento da forma de pagamento. Serão habilitados para preenchimento os campos disponíveis, de acordo com as condições de pagamento exibidas no detalhamento do imóvel, conforme o exemplo da página 10 desta cartilha.

Só permite o preenchimento do CCA caso seja informado valor de financiamento.

| 4        | Forma de pagamento                    | Valor mínimo de venda: R\$ 332.<br>Valor de avaliação: R\$ 515.000,00                                                                                                    | 690,00<br>)                                                                                                    |                                                                                                    |                                                                                                    |                   |
|----------|---------------------------------------|----------------------------------------------------------------------------------------------------|----------------------------------------------------------------------------------------------------|----------------------------------------------------------------------------------------------------|----------------------------------------------------------------------------------------------------|-------------------|
| <u> </u> | Informe os valores que devem compor a | (A) Recursos próprios * (à vista)                                                                                                    | (B) FGTS (Conta vinc                                                                                                    | culada) (1)                                                                                                    | (C) Financiamento                                                                                                    | (2)               |
|          | proposta de compra.                   | R\$ 32.690,00                                                                                                    | R\$ 0,00                                                                                                    |                                                                                                    | R\$ 0,00                                                                                                    |                   |
|          |                                       | Total da Proposta (A+B+C)                                                                                                    |                                                                                                    |                                                                                                    |                                                                                                    |                   |
|          |                                       | R\$ 32.690,00                                                                                                    |                                                                                                    |                                                                                                    |                                                                                                    |                   |
|          |                                       | <ul> <li>* Campo(s) obrigatório(s).</li> <li>(1) Consulte as regras para uso e o saldo d</li> <li>(2) * a proposta apresentada não garante a<br/>modalidades existentes e avaliação de risco<br/>Correspondentes da CAIXA previamente à ar</li> <li>Caso possua, informe o código do<br/>financiamento habitacional *</li> <li>9999999999</li> <li>✓ Próximo</li> </ul> | isponível em sua conta do<br>concessão de financiamer<br>dos proponentes. A aprova<br>presentação da proposta. F<br>o Correspondente C. | FGTS, acesse: www.c<br>nto, sujeito à disponibili<br>2ão de crédito deve se<br>₽aça uma simulação c<br>AIXA Aqui onde ir | caixa.gov.br/fgts.<br>idade de linhas de crédito, enquadrar<br>r realizada junto à Rede de Agências<br>de crédito clicando aqui.<br>rá realizar a contratação do | mento nas<br>s ou |

Ao preencher a informação, o campo é liberado para preenchimento e só acata números.

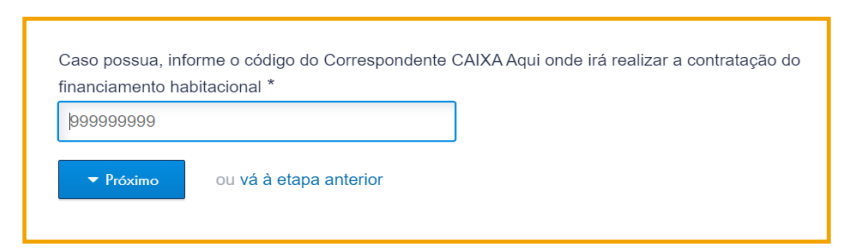

No passo 5, você deverá informar seus dados bancários, caso seja necessário algum ressarcimento de valores por parte da CAIXA.

| 5 | Dados bancários                                                                                                    | Banco *         | Agência *        | Conta *     | Dígito da Conta * |
|---|----------------------------------------------------------------------------------------------------|-----------------|------------------|-------------|-------------------|
| Ŭ | Caso seja necessário o ressarcimento de valores por parte da Caixa, informe os<br>dados da conta para onde deverenos enviar os recursos. | 000             | 0000             | 00000000000 | 00                |
|   |                                                                                                    | ✓ Próximo OU Vấ | à etapa anterior |             |                   |

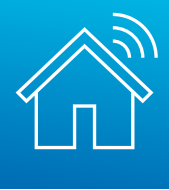

Se o CRECI não foi informado no passo 3 – "Agência de contratação e Intermediação da Venda" – será obrigatório preenchê-lo no passo 6, que trata do assessoramento da venda. Nesse passo, você encontrará um link com os serviços que devem ser prestados pela imobiliária escolhida.

Você poderá escolher entre duas formas de assessoramento:

- Digital: ao selecionar essa opção, serão exibidas as imobiliárias que oferecem a jornada digital. Nesse caso, todo o processo de escrituração e registro em cartório será efetuado de forma eletrônica, sem uso de documentos físicos.
- Convencional: ao optar por essa jornada, você verá todas as imobiliárias habilitadas, independentemente da forma de escrituração.

| Assessoramento de Vendas                                                                                                    | Selecione uma imobiliária para assessorá-lo sem custo.                                                                                                    |
|----------------------------------------------------------------------------------------------------|----------------------------------------------------------------------------------------------------|
| Imobiliária Credenciada<br>CAIXA                                                                                                    | ATENÇÃO!!! Se você já está sendo atendido por uma imobiliária, volte à etapa 3, marque a opção SIM e informe o CRECI.<br>Somente selecione uma imobiliária na etapa 6, se chegou até aqui sem a ajuda.* |
| Com o intuito de facilitar sua experiência na aquisição<br>do imóvel, a CANX disponibiliza - sem qualquer custo<br>adicional, o assessoramento de corretor/imobiliária<br>credenciado para tramitação da contratação até<br>finalização comoleta da venda.                 | Como você gostaria que fosse sua jornada de assessoramento, assinatura de contrato e registro? O Digital O Convencional                                                                                 |
| Consulte aqui os serviços previstos.                                                                                                    | Escolha uma modalidade de assessoramento acima.                                                                                                    |
| Optando por imobiliária que atende pelo<br>Assessoramento Digital, a escritura do imóvel e<br>registro ocorrerão via plataforma digital.                                                                                                    | Nome do corretor/imobiliária selecionado:                                                                                                    |
| Atenção: Caso você já tenha sido previamente<br>atendido por corretor/imobiliária credenciado da Caixa<br>para realização desta proposta, retorne ao passo 3 e<br>informe o número do CRECI do corretor/imobiliária.<br>Anós incluisão da nonnosta não haverá nossiliúdade | CNPJ:                                                                                                    |
| de alteração da Imobiliária selecionada.                                                                                                    | Teletone(s) para contato:                                                                                                    |
|                                                                                                    | E-mail:                                                                                                    |
|                                                                                                    | * Campo(s) obrigatório(s).                                                                                                    |
|                                                                                                    | ✓ Próximo ou vá à etapa anterior                                                                                                    |

#### Ao dar prosseguimento, você será direcionado para os campos de declaração:

#### Declaração

6 As

> Com do in adici cred finalia Cons Opta Asse regis Aten para infor Após de al

Leia atentamente e selecione a opção de aceite das condições

#### DECLARAÇÃO DE ORIGEM DE RECURSOS E VERACIDADE DE INFORMAÇÕES PRESTADAS

Declaro que o montante pago à vista com recursos próprios na aquisição do bem imóvel de propriedade da CAIXA tem a(s) seguinte(s) origem(s):

| Venda de Imóveis   |
|--------------------|
| Aluquel de Imóveis |

- Férias/Antecipação 13º Salário
- Premiação Oficial (mega-sena, etc)
- 🗌 Sobras de salário / Economia Pessoal
- Venda de Veículos
- Horas Extras
- Atividade Comercial
- Heranca Familiar
- Outros

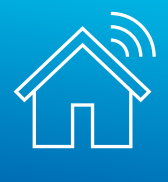

#### Ao dar prosseguimento, você será direcionado para os campos de declaração:

**Declaro** ter ciência da impossibilidade de alterar a forma de pagamento escolhida (à vista/financiamento/parcelamento) nesta proposta de compra de imóvel.

**Declaro** ainda que as informações relacionadas à renda, ao faturamento e/ou ao patrimônio prestadas à CAIXA ECONÔMICA FEDERAL são verdadeiras. Declaro que as informações foram apresentadas a esta Instituição Financeira para o meu cadastramento como cliente comprador, visando à participação no processo de aquisição de Bens Imóveis de propriedade da CAIXA e que os documentos comprobatórios são autênticos e condizentes com a realidade dos fatos.

Por fim, declaro ciência ao conteúdo da Lei 9.613 com as devidas alterações introduzidas pela Lei 12.863/12, e quanto à minha responsabilidade por todos os efeitos e danos causados pelas declarações em questão, inclusive quanto à prática de crime previsto no Código Penal Brasileiro, passível de apuração na forma da Lei, quando da apresentação de documentos e informações falsas.

#### TERMO DE AUTORIZAÇÃO DO USO DE DADOS CADASTRAIS

(Esta autorização poderá ser revogada a qualquer momento, mediante requerimento à CAIXA)

**Declaro** que os dados cadastrais ora informados são verdadeiros e AUTORIZO, desde já, o seu USO pela CAIXA ECONÔMICA FEDERAL – CEF, com sede no Setor Bancário Sul, Quadra 4, lotes 3/4, em Brasília-DF, CNPJ nº 00.360.305/0001-04, e a disponibilização à Rede Credenciada (CCA, Corretores/Imobiliárias), com a finalidade de viabilizar a aquisição de imóveis CAIXA, com utilização ou não de financiamento habitacional, parcelamento ou saldo conta vinculada de FGTS.

**Autorizo** a CAIXA, nos termos da Resolução CMN nº 3.658, de 17.12.2008, a consultar as informações consolidadas relativas à minha pessoa, constantes no Sistema de Informações de Créditos (SCR) do BACEN, bem como fornecer informações sobre as operações de crédito realizadas com a CAIXA, no sentido de compor o cadastro do já citado Sistema.

**Autorizo** o arquivamento dos meus dados pessoais, a fim de facilitar os processos de negociação e transações comerciais, pela antecipação de informações a meu respeito.

**Autorizo** o arquivamento dos meus dados pessoais e de idoneidade na SERASA – Centralização de Serviços dos Bancos S/A, que poderá dele se utilizar, respeitadas as disposições legais em vigor.

Autorizo a CAIXA a realizar consulta e débito em minha conta vinculada de FGTS, quando se fizer necessário à aquisição do bem imóvel.

Autorizo a CAIXA a utilizar o meu endereço eletrônico (e-mail), telefones e outros meios de comunicação para envio de notificações, informações e outros comunicados.

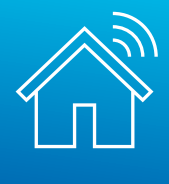

#### DECLARAÇÃO DE ACEITE DAS REGRAS DA VENDA ONLINE

Declaro que li e aceito as regras da Venda Online, disponíveis na página do imóvel, no campo "Regras da Venda Online" e ao final desta proposta.

Declaro conhecer as condições as quais devo satisfazer para obtenção de financiamento, parcelamento, utilização de FGTS, consórcio CAIXA ou compra à vista.

Aceito o imóvel no estado de ocupação e de conservação em que se encontra, arcando, se for o caso, com os encargos necessários para reforma e/ou desocupação.

Aceito reverter, em favor da Alienante, o valor equivalente a 5% do valor global da proposta para aquisição do imóvel, em caso de desistência, não cumprimento dos prazos ou quaisquer outras condições estabelecidas nas regras para participação nos processos de venda online de imóveis CAIXA e/ou na legislação vigente.

Declaro conhecer que, a partir da homologação do resultado do processo de venda, o proponente vencedor terá o prazo de 2 dias úteis para acessar a sua área restrita do portal www.caixa.gov.br/imoveiscaixa, gerar e imprimir a guia de pagamento, comparecer a uma agência da CAIXA e efetuar o pagamento da parte ofertada em recursos próprios. O não pagamento da guia no prazo estabelecido resultará na suspensão do(s) proponente(s) em participar de processos de venda online de imóvel CAIXA.

#### Aceita as condições acima? \*

 $\bigcirc$ Sim O Não

Campo(s) obrigatório(s).

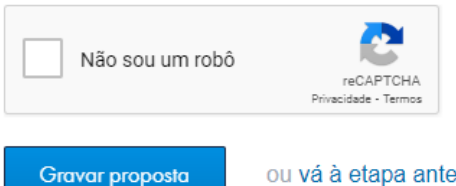

ou vá à etapa anterior

Após preencher o campo referente à aceitação das condições, clique em "Gravar proposta" :

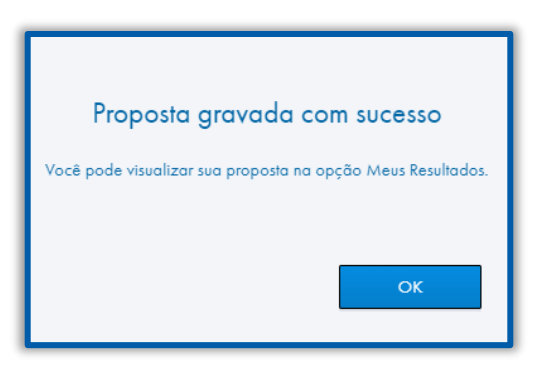

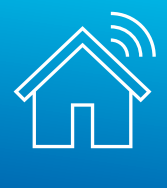

# 5. CONSULTANDO SUAS PROPOSTAS

Finalizada sua proposta, ela poderá ser consultada da seguinte forma:

- Na modalidade de aquisição venda online, enquanto o cronômetro da disputa estiver em andamento, a proposta pode ser consultada através do menu "Minhas disputas".
- As propostas já homologadas e as efetuadas na modalidade **Compra Direta** aparecerão em "Meus Resultados", na aba "Em andamento".
  - Nessa tela, é possível efetuar o cancelamento da proposta, caso você desista da sua compra após a homologação e antes de efetuar o pagamento do boleto. Importante: essa ação é irreversível. Ao confirmar o cancelamento, sua proposta será automaticamente desconsiderada.
- Os imóveis totalmente pagos e registrados estarão em "Meus Imóveis".

|                                                                                                    | Buscar<br>imóveis                                               | Minho<br>disput                                 | as Meu<br>as favoril                               | s Do<br>os cado                                                                                                    | idos<br>astrais          | Painel<br>leiloeiro                  | Painel<br>Imobiliária |  |
|----------------------------------------------------------------------------------------------------|-----------------------------------------------------------------|-------------------------------------------------|----------------------------------------------------|----------------------------------------------------------------------------------------------------|--------------------------|--------------------------------------|-----------------------|--|
| Meus Resulta                                                                                                    | dos                                                             |                                                 |                                                    |                                                                                                    |                          |                                      |                       |  |
| Confira abaixo suas contra                                                                                                    | atações em andam                                                | ento.                                           |                                                    |                                                                                                    |                          |                                      |                       |  |
| Em andam                                                                                                    | ento 🗦 Minho                                                    | as disputas                                     | ✓ Meus imóveis                                     | X Cancelados                                                                                                    | i = F                    | ropostas não convocad                | as <b>T</b> Filtrar   |  |
| 84444024864<br>Compra Direta<br>EM CONTRATAÇÃO – SEM BO                                                                                                    | DLETO PAGO                                                      |                                                 | Cancelar p                                         | roposta Alterar                                                                                                    | proposta                 | Emitir boleto                        | Imprimir proposta     |  |
| QD 99 LOT 55 CS 33, N 99, RUA 01<br>CONDOMÍNIO RESIDENCIAL<br>BRASIL<br>CPF do proponente: 999.999.999<br>Nome do proponente: ANA COSTA<br>VASCONCELOS<br>Data da proposta: 12/06/2024 12:06:18<br>Valor da minha proposta: R\$ 50.000,00<br>Recursos próprios: R\$ 50.000,00<br>Validade do boleto: 18/06/2024 |                                                                 | Matrícu<br>Inscriçã<br>Averba<br>Regras         |                                                    | BRASIL SERVIÇOS IMOBILIARIOS<br>LTDA<br>Serviço: Assessoramento<br>CNPJ: 99555666000175<br>CRECI: 99999<br>Telefone: 61 999999554<br>E-mail: imobiliária@email.com<br>Precisa de ajuda? Contate sua imobiliária. |                          |                                      |                       |  |
| <ul> <li>Atente-se<br/>úteis, deve<br/>contrataçã</li> <li>Nestes me<br/>proposta e</li> </ul>                                                                                                    | e ao prazo<br>ser impre<br>o da prop<br>enus, taml<br>da matrío | o! O bo<br>sso e p<br>posta<br>bém é<br>cula da | leto, que p<br>ago do pa<br>possível efo<br>imóvel | oossui vali<br>ra iniciar<br>etuar a in                                                                                                    | idade<br>o pro<br>npress | de 02 dia:<br>cesso de<br>são da sua | 5                     |  |

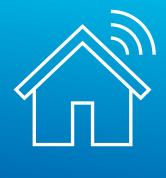

Para as demais modalidades de venda, de 1° e 2° Leilão Público e Licitação Aberta, a emissão do boleto pelo arrematante também ocorre via Portal de Imóveis.

Antes, contudo, de conseguir emiti-lo, **será obrigatório complementar a** sua proposta.

| 14444024889<br>Leilão SFI – Edital Único<br>EM CONTRATAÇÃO – SEM BOLETO PAGO | Alterar proposta Complemente sua p | vroposta Imprimir proposta |
|------------------------------------------------------------------------------|------------------------------------|----------------------------|
|                                                                              | Matricula: 85513 01 Bracil         |                            |
|                                                                              | Inscrição imobiliária: 165498      |                            |
| CPF do proponente: 999.999.999-99                                            | Edital de venda: (PDF)             |                            |
| Nome do proponente: PEDRO OLIVEIRA                                           |                                    |                            |
| CASTANHEIRA                                                                  | Leiloeiro: RAFAEL ALVES PEREIRA DA |                            |
| Data da proposta: 08/03/2024 15:04:41                                        | SILVA                              |                            |
| Valor da minha proposta: R\$ 650.000,00                                      | Telefone: 61-945167489             |                            |
| Recursos próprios: R\$ 650.000,00                                            | E-mail: leiloes@email.com          |                            |
| Validade do boleto: 12/03/2024                                               | -                                  |                            |
|                                                                              |                                    |                            |
|                                                                              |                                    |                            |
|                                                                              | Atenção:                           |                            |

Para emitir o boleto para pagamento, clique no botão "Complemente sua proposta", preencha os dados, e o boleto ficará disponível em seguida.

No passo 1, o arrematante indica um corretor ou imobiliária credenciada para assessorar a sua compra:

| 1 | Assessoramento de<br>Vendas Imobiliária<br>Credenciada CAIXA                                                                               | Como você gostaria que fosse sua jornada de assessoramento, assinatura de contrato e registro? O Digital O Convencional Selecione |
|---|----------------------------------------------------------------------------------------------------|----------------------------------------------------------------------------------------------------|
|   | Com o intuito de facilitar sua experiência<br>na aquisição do imóvel, a CAIXA                                                              | Nome do corretor/imobiliária selecionado:                                                                                         |
|   | disponibiliza - sem qualquer custo<br>adicional, o assessoramento de corretor/<br>imobiliária credenciado para tramitação da               | CRECI:                                                                                                    |
|   | contratação até finalização completa da venda.                                                                                             | CNPJ:                                                                                                    |
|   | Consulte aqui os serviços previstos.                                                                                                    | Telefone(s) para contato:                                                                                                    |
|   | Optando por Imobiliária que atende pelo<br>Assessoramento Digital, a escritura do<br>imóvel e registro ocorrerão via plataforma<br>dinital | E-mail:                                                                                                    |

Você poderá escolher se prefere sua jornada de assessoramento **digital** ou **convencional**. Ao selecionar a jornada digital, serão listadas as imobiliárias assim categorizadas. A imobiliária Digital oferece a escrituração eletrônica como principal forma de registro, e realiza todo o processo de escrituração e registro em cartório sem uso de documentos físicos.

Caso opte pela jornada convencional, serão exibidas todas as imobiliárias habilitadas.

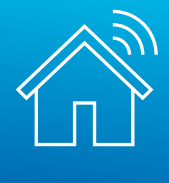

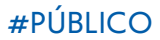

### Depois, deve ser indicada a agência onde ocorrerá a contratação:

| 2 | Agência de contratação                                                                                                    | N° Agência de contratação * | Endereço do imóvel            |        |     |
|---|----------------------------------------------------------------------------------------------------|-----------------------------|-------------------------------|--------|-----|
|   | Informe o número da agência de<br>contratação desejada. Em caso de dúvida,<br>clique em "Consultar agências", realize a<br>pesquisa e retorne ao cadastramento da<br>proposta. | Bairro                      | Cidade                        | Estado | CEP |
|   | Confira o endereço do imóvel para qual está                                                                                                    | * Campo(s) obrigatório(s).  |                               |        |     |
|   | sendo feita proposta.                                                                                                    | Consultar agências 🔻 P      | róximo OU Vá à etapa anterior |        |     |

No passo 3 deve ser informada a forma de pagamento do lance vencedor:

| 3 Forma de pagamento                                                                                                    | (A) Recursos próprios * <sub>(à vista)</sub><br>650.000,00                                                                                                    | (B) FGTS (Conta vinculada)<br>0,00                                                                                                    | (1)                                                                  | (C) Financiamento<br>0,00                                                                                                    | (2) |
|----------------------------------------------------------------------------------------------------|----------------------------------------------------------------------------------------------------|----------------------------------------------------------------------------------------------------|----------------------------------------------------------------------|----------------------------------------------------------------------------------------------------|-----|
| proposta de compra.                                                                                                    | Total da Proposta (A+B+C)<br>650.000,00<br>* Campo(s) obrigatório(s),                                                                                                    | ]                                                                                                    |                                                                      |                                                                                                    |     |
| Caso esteja adquirindo<br>o imóvel com<br>financiamento, você<br>pode informar o código<br>do CCA que irá fazer a<br>contratação. | <ul> <li>(1) Consulte as regras para uso e o saldo d</li> <li>(2) * a proposta apresentada não garante a<br/>modalidades existentes e avaliação de risco<br/>Correspondentes da CAIXA previamente à ap<br/>Caso possua, informe o código d<br/>financiamento habitacional *</li> <li>(999999999)</li> <li>✓ Próximo</li> </ul> | isponível em sua conta do FGTS, acesse<br>concessão de financiamento, sujeito à dis<br>dos proponentes. A aprovação de crédito<br>resentação da proposta. Faça uma simu<br>o Correspondente CAIXA Aqu | : www.caix<br>sponibilidac<br>deve ser re<br>lação de c<br>i onde ir | a.gov.brigts.<br>le de linhas de crédito, enquadramento na<br>alizada junto à Recie de Agências ou<br>rédito clicando aqui.<br>á realizar a contratação do | 35  |

Leia as declarações e o termo de autorização no passo 4, e grave os dados para prosseguir.

| 4            | Dec | laração |
|--------------|-----|---------|
| . <b>.</b> . |     | uluçuu  |

Leia atentamente e confirme a gravação dos dados.

#### DECLARAÇÃO DE VEDAÇÃO AO NEPOTISMO E GRAU DE PARENTESCO

O proponente, identificado na seção \*2 - IDENTIFICAÇÃO DOS PROPONENTES\* **DECLARA**, sob as penas da Lei, que:

Não é empregado da CAIXA que atue nas unidades listadas abaixo, bem como seus cônjuges e/ou companheiras e parentes diretos, até o terceira grau civil (pais, filhas, avâs, netos, bisavâs e bisnetos, etc): SUOTC, GESEC CEMAB, CEVEN, SUMOB, GEOPE, CEOPE/RE, CEOPE/SP, SUADI, GEGAD, todas as CESAV, SULOG, GEINF, SUHAB, GEHAA, GHAB, CIHAB, GHAR, drigente da CAUXA (Presidente, Vice-Presidentes e Diretore Executivos da CAUXA e de suas subsidiárias integrais), seus cônjuges e/ou companheiros e parentes diretos, até o terceira grau civil (pais, filhas, avâs, netos, bisavâs e bisnetos, etc) ou autoridade do ente público a que a CAUX esteja vinculada.

### O boleto e a proposta ficarão disponíveis para impressão:

14444024889 Leilão SFI – Edital Único EM CONTRATAÇÃO – SEM BOLETO PAGO

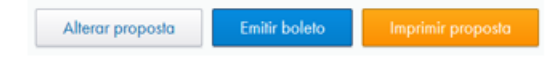

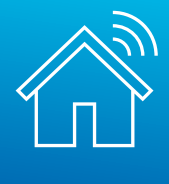

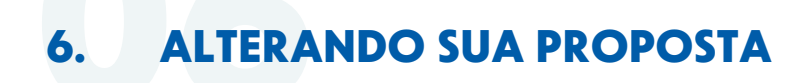

Em "Meus Resultados" você consegue alterar a sua proposta de compra, podendo modificar a composição dos valores, os participantes e a agência de contratação.

| 84444024864<br>Compra Direta<br>EM CONTRATAÇÃO – SEM BOLETO PAGO                                                                                                    |                                                                                                    | Alterar proposta                                                                               | Emitir boleto                                                                                                    | Imprimir proposta             |
|----------------------------------------------------------------------------------------------------|----------------------------------------------------------------------------------------------------|------------------------------------------------------------------------------------------------|----------------------------------------------------------------------------------------------------|-------------------------------|
| QD 99 LOT 55 CS 33, N 99, RUA 01<br>CONDOMÍNIO RESIDENCIAL<br>BRASIL<br>CPF do proponente: 999.999.999<br>Nome do proponente: ANA COSTA<br>VASCONCELOS<br>Data da proposta: 12/06/2024 12:06:18<br>Valor da minha proposta: R\$ 50.000,00<br>Recursos próprios: R\$ 50.000,00<br>Validade do boleto: 18/06/2024 | Matricula: 79952 – 01 Brasil<br>Inscrição imobiliária: 599954<br>Averbação: Averbado<br>Regras da Venda Online: (PDF) | BRASIL S<br>LTDA<br>Serviço: /<br>CNPJ: 99<br>CRECI: 9<br>Telefone:<br>E-mail: in<br>Precisa d | SERVIÇOS IMOBILIA<br>Assessoramento<br>555666000175<br>9999<br>61 999999554<br>nobiliária@email.com<br>e ajuda? Contate s | ARIOS<br>1<br>ua imobiliária. |

Confira os dados do imóvel selecionado e as formas de pagamento disponíveis para pagamento:

| Confira os dados do imóvel selecionado e informe os o                              | dados da proposta. |                                                                           |                                                                       |                                                                         |                              | Meu Perfil 5 |
|------------------------------------------------------------------------------------|--------------------|---------------------------------------------------------------------------|-----------------------------------------------------------------------|-------------------------------------------------------------------------|------------------------------|--------------|
|                                                                                    |                    |                                                                           |                                                                       |                                                                         |                              |              |
| 1 Imóvel selecionado                                                               |                    |                                                                           |                                                                       |                                                                         |                              |              |
| Confira os dados do imóvel.                                                        | 凤                  | Casa -<br>Valor de                                                        | avaliação: R\$ 31                                                     | 16.000,00                                                               |                              |              |
| Somente nos casos em<br>que o imóvel aceite<br>Financiamento ou FGTS               |                    | Valor mi<br>RUA BEA<br>CONDOM<br>CEP: 900<br>BRASIL                       | nimo de venda:<br>ATRIZ FERREIRA<br>IÍNIO RESIDENC<br>140-952         | <b>R\$ 221.200,00</b><br>, N 03, QUADRA<br>CIAL                         | ( desconto de 30'<br>04,     | %)           |
| correspondentes serão<br>habilitados para<br>alterações nos valores<br>da proposta |                    | <ol> <li>Imóvel</li> <li>FINAN</li> <li>Imóvel</li> <li>Imóvel</li> </ol> | NÃO aceita util<br>CIAMENTO (co<br>NÃO aceita util<br>NÃO aceita util | lização de FGT<br>onsulte condiçõ<br>lização de parc<br>lização de cons | es).<br>elamento.<br>sórcio. |              |

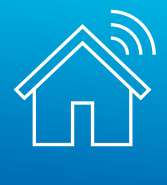

### No passo 2, você pode incluir ou excluir proponentes da proposta:

| 2 Dados do(                      | s) 🗖 🕫                       | Sou proponente (Pessoa fi                                             | Sou represe                                             | entante (Corretor, Imobiliária             | ou Representante legal) |                 |  |  |
|----------------------------------|------------------------------|-----------------------------------------------------------------------|---------------------------------------------------------|--------------------------------------------|-------------------------|-----------------|--|--|
| Proponente                       | e(s) Nome                    | e do proponente princip                                               | al                                                      | с                                          | PF ou CNPJ              |                 |  |  |
| Informe os dados do<br>proposta, | o(s) proponente(s) da        | •                                                                     |                                                         |                                            |                         |                 |  |  |
|                                  | Data                         | de Nascimento                                                         | Documento de I                                          | dentidade E                                | -mail                   |                 |  |  |
|                                  |                              |                                                                       |                                                         |                                            |                         |                 |  |  |
|                                  | Ende                         | ereço                                                                 |                                                         | Complemento                                |                         |                 |  |  |
|                                  |                              |                                                                       |                                                         |                                            |                         |                 |  |  |
|                                  | CEP                          | UF                                                                    | Cidade                                                  | B                                          | Bairro                  |                 |  |  |
|                                  |                              | L.                                                                    |                                                         |                                            |                         |                 |  |  |
|                                  | Adicio                       | ne abaixo os demais                                                   | participantes da pr                                     | oposta:                                    |                         |                 |  |  |
|                                  | Nome                         | do participante                                                       |                                                         |                                            | CPF ou CNPJ do pa       | rticipante      |  |  |
| Só será possível in              | cluir                        |                                                                       |                                                         |                                            |                         |                 |  |  |
| participantes                    | Data de                      | e Nascimento/Constin                                                  | uição                                                   |                                            |                         |                 |  |  |
| devidamente cad                  | astrados <sub>DD/M</sub>     | DD/MM/AAAA Adicionar p                                                |                                                         |                                            | cipante                 |                 |  |  |
| conforme passo a                 | passo                        | Lista dos demais participantes da proposta:                           |                                                         |                                            |                         |                 |  |  |
| da página 11!                    | Sele                         | eção Proponente<br>Principal                                          | CPF/CNPJ                                                | Nome do partic                             | ipante                  | Estado<br>civil |  |  |
|                                  |                              | ) •                                                                   |                                                         |                                            |                         | Casado          |  |  |
|                                  | Rem                          | nove selecionados                                                     |                                                         |                                            |                         |                 |  |  |
|                                  | Pa<br>qu<br>"Rı<br>Nâ<br>Pri | ira remover<br>jadrinho co<br>emover Sele<br>ăo é possíve<br>incipal! | participan<br>rresponden<br>ecionados"<br>I excluir o F | ite, selecio<br>ite e clique<br>Proponente | e em                    |                 |  |  |

Nessa etapa você poderá também alterar o proponente da proposta para Pessoa Jurídica, desde que a empresa esteja devidamente cadastrada em "Dados Cadastrais" e o proponente principal conste no quadro de sócios no cadastro da Receita Federal.

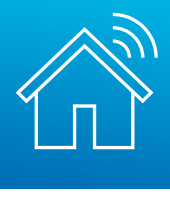

Caso seja necessário, pode ser alterada também a agência onde ocorrerá a contratação do imóvel:

| 3 Agência de contratação | N° Agência de contratação *  | Endereço do imóvel<br>QD 99 LOT 55 CS 33, N 99, RUA 01 |        |     |  |
|--------------------------|------------------------------|--------------------------------------------------------|--------|-----|--|
|                          | Bairro                       | Cidade                                                 | Estado | CEP |  |
|                          | COND RESIDENCIAL             |                                                        |        |     |  |
|                          | * Campo(s) obrigatório(s).   |                                                        |        |     |  |
|                          | Consultar agências 🔹 Próximo | ou vá à etapa anterior                                 |        |     |  |

A composição dos valores para pagamento pode ser alterada no passo 4. Não é possível alterar o valor global da proposta.

| Informe os valores que devem compor a<br>proposta de compra. | (A) Recursos próprios * (à vista)                               | (B) FGTS (Conta vinculada)           | (1)       | (C) Financiamento            | (2) |
|--------------------------------------------------------------|-----------------------------------------------------------------|--------------------------------------|-----------|------------------------------|-----|
|                                                              | 21.200,00                                                       | 0,00                                 |           | 200.000,00                   |     |
|                                                              | Total da Proposta (A+B+C)                                       | _                                    |           |                              |     |
|                                                              | 221.200,00                                                      |                                      |           |                              |     |
|                                                              | Caso possua, informe o código d<br>financiamento habitacional * | apresentação da proposta. Faça uma s | ui onde i | rá realizar a contratação do |     |
|                                                              | financiamento habitacional *                                    |                                      |           |                              |     |
|                                                              | ✓ Próximo OU vá à etap                                          | ba anterior                          |           |                              |     |
|                                                              |                                                                 |                                      |           |                              |     |

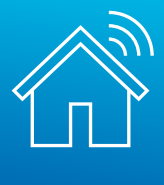

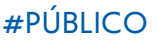

Prossiga para o preenchimento do campo referente à aceitação das condições e grave a alteração da sua proposta:

| (5) | Declaração                                                               | DECLARAÇÃO DE ORIGEM DE RECURSOS E VERACIDADE DE INFORMAÇÕES PRESTADAS |                                                 |                                                             |  |  |  |
|-----|--------------------------------------------------------------------------|------------------------------------------------------------------------|-------------------------------------------------|-------------------------------------------------------------|--|--|--|
|     | Leia atentamente e selecione a opção de<br>aceite das condições.         | <b>Declaro</b> que o mo<br>tem a(s) seguinte(s)                        | ontante pago à vista com recursos<br>origem(s): | oróprios na aquisição do bem imóvel de propriedade da CAIXA |  |  |  |
|     |                                                                          | 🕑 Venda de Imóve                                                       | eis                                             | Venda de Veículos                                           |  |  |  |
|     |                                                                          | Aluguel de Imóv                                                        | veis                                            | Horas Extras                                                |  |  |  |
|     |                                                                          | Férias/Antecipa                                                        | ação 13º Salário                                | Atividade Comercial                                         |  |  |  |
|     | <ul> <li>Sim</li> <li>Não</li> <li>* Campo(s) obrigatório(s).</li> </ul> |                                                                        | Alteração                                       | o gravada com sucesso                                       |  |  |  |
|     | Não sou um robô<br>Privadas<br>Gravar proposta OU Vá à e                 | APTCHA<br>le - Termos                                                  | Você pode visualiza                             | r sua proposta na opção Meus Resultados.                    |  |  |  |
|     |                                                                          |                                                                        |                                                 | ОК                                                          |  |  |  |

Após a alteração, você pode imprimir o novo boleto, caso tenha aumento no valor de recursos próprios, e a proposta alterada:

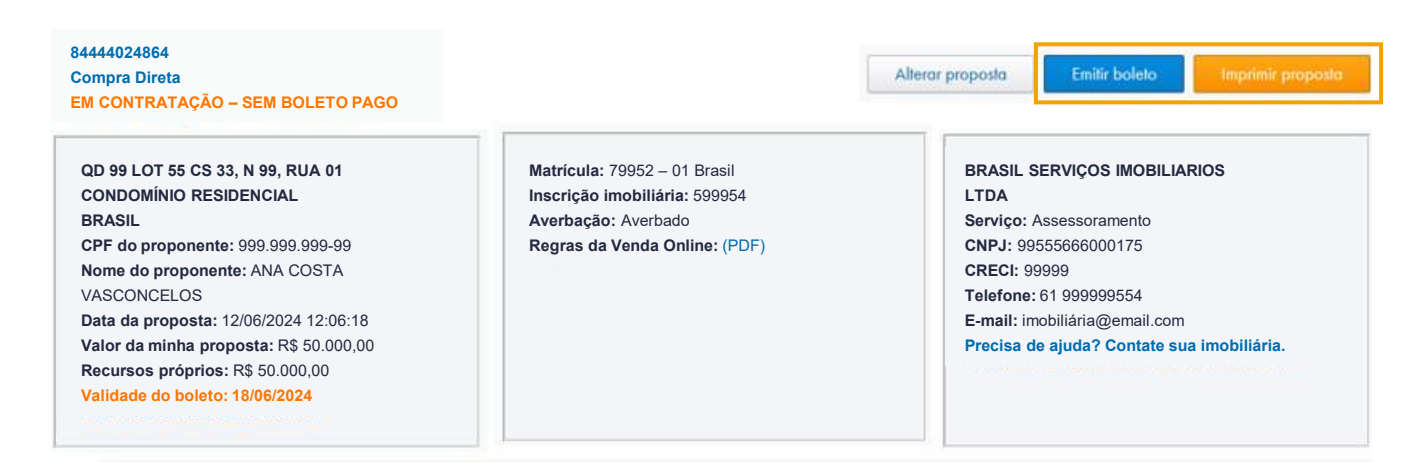

ATENÇÃO: a alteração da proposta não implica em prorrogação do prazo para pagamento! Figue atento à validade do seu boleto.

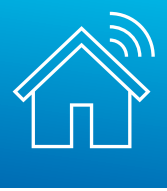

# 7. QUAIS OS PRÓXIMOS PASSOS?

## À VISTA:

- Pagar o boleto em até 02 dias úteis
- Dirigir-se à Agência CAIXA escolhida para retirada dos documentos necessários à confecção da Escritura
- Efetuar o registro de transferência de propriedade em Cartório e a troca de titularidade do imóvel junto à Prefeitura Municipal

## FINANCIAMENTO E UTILIZAÇÃO DE FGTS:

- Pagar o boleto em até 02 dias úteis
- Dirigir-se ao Correspondente CAIXA (CCA) ou à Agência CAIXA indicada na proposta para entrega de documentos pessoais como:
- Proposta de Compra e boleto impressos no Portal Imóveis CAIXA, bem como o comprovante de pagamento
- Documento de identificação
- Comprovante de residência
- Comprovante de estado civil e regime de bens
- Comprovante de renda atualizado (últimos 2 meses)
- Declaração de Imposto de Renda
- Simulação da operação <u>Clique aqui para acessar o simulador</u>
- Eventuais documentos complementares e adicionais que sejam solicitados

• Havendo aprovação do crédito habitacional e/ou liberação do FGTS, será realizada a assinatura do contrato

• Efetuar registro do Contrato em Cartório e a troca de titularidade do imóvel junto à Prefeitura Municipal